# **ĆWICZENIE** 1

# Farmakokinetyka podania dożylnego i pozanaczyniowego leku w modelu

# jednokompartmentowym

## Cel ćwiczenia

Wyznaczenie parametrów farmakokinetycznych leków podanych w jednorazowych dawkach: dożylnej (ampicylina) i doustnej (nimesulid) jako przykłady procesu pierwszego rzędu w modelu jednokompartmentowym z wykorzystaniem programu TopFit 2.0.

### Wymagane zagadnienia

Pojęcie kompartmentu, farmakokinetyka podania dożylnego i doustnego w modelu jednokompartmentowym, podstawowe parametry farmakokinetyczne.

**Wprowadzenie.** Model jednokompartmentowy opisuje kinetykę takich leków, które po podaniu ulegają prawie natychmiastowej dystrybucji w organizmie (równowaga krewtkanki ustala się bardzo szybko). Organizm z kinetycznego punktu widzenia stanowi jeden kompartment. Obserwowany przebieg zmian stężenia leku we krwi po podaniu dożylnym odpowiada wyłącznie procesowi eliminacji leku, a po podaniu pozanaczyniowym procesowi wchłaniania i eliminacji.

# Jednorazowa dawka dożylna w modelu jednokompartmentowym:

Model ten można przedstawić następująco:

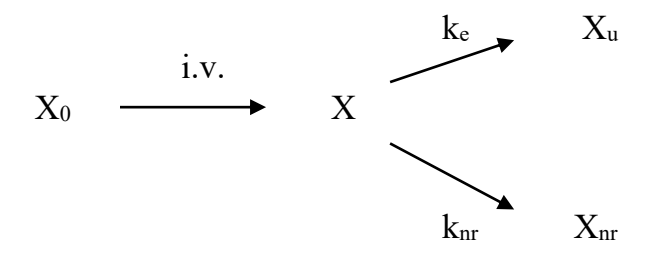

gdzie:

X0 - masa leku podana dożylnie (dawka) w postaci jednorazowego wstrzyknięcia,

X – masa leku we krwi w czasie t,

 $X_u$  – masa leku wydalona do moczu w czasie t,

Xnr-masa leku wydalona drogami pozanerkowymi w czasie t,

ke – stała szybkości wydalania leku przez nerki zgodnie z procesem pierwszego rzędu,

 $k_{nr}$  – stała szybkości pierwszego rzędu wydalania leku drogami pozanerkowymi, np. z żółcią po metabolizmie w wątrobie.

Stała szybkości eliminacji leku z organizmu (K) jest sumą wszystkich stałych szybkości wydalania leku z organizmu:

$$K = k_e + k_{nr}$$

Upraszczając powyższy model można zapisać:

$$-\frac{\mathrm{d}\left[\mathrm{X}\right]}{\mathrm{dt}} = \mathrm{K}[\mathrm{X}]$$

Po rozwiązaniu tego równania otrzymujemy liniową postać równania pierwszego rzędu:

$$\ln X = \ln X_0 - Kt$$

natomiast masa leku we krwi jest malejącą funkcją wykładniczą czasu zgodnie z następującym równaniem wykładniczym:

$$X = X_0 e^{-Kt}$$

Powyższe równania nie są praktycznie możliwe do sprawdzenia, ponieważ na drodze doświadczalnej wyznacza się stężenie leku we krwi, a nie jego masę. Aby otrzymać zależność zmian stężenia leku we krwi od czasu, należy wprowadzić pojęcie objętości dystrybucji (V<sub>d</sub>): X=V<sub>d</sub>·C. Po wstawieniu tego wzoru do postaci wykładniczej równania przedstawionego powyżej otrzymujemy postać:

$$V_d C = V_d C_0 e^{-Kt}$$

która jest równoznaczna z następującym równaniem wykładniczym pierwszego rzędu:

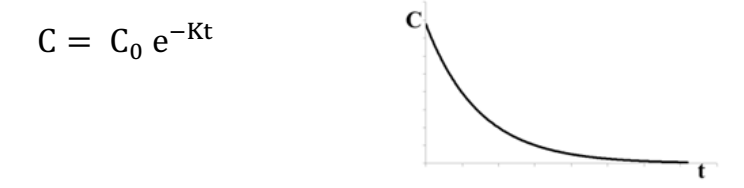

Po zlogarytmowaniu powyższego równania otrzymujemy następującą postać liniowego równania pierwszego rzędu:

$$\ln C = \ln C_0 - Kt$$

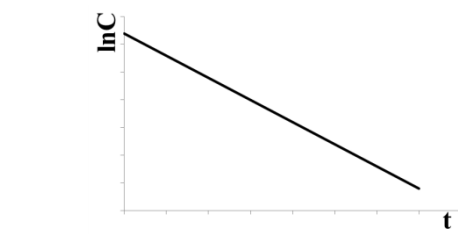

Współczynnik kierunkowy otrzymanej prostej równa się –K. Po zmianie znaku ujemnego współczynnika kierunkowego prostej na dodatni otrzymuje się wartość stałej szybkości eliminacji leku z krwi różnymi drogami, której wymiar stanowi odwrotność jednostki czasu (np. h<sup>-1</sup>).

#### Jednorazowa dawka doustna w modelu jednokompartmentowym:

Po podaniu leku drogą pozanaczyniową (doustnie, domięśniowo, doodbytniczo) lek musi uwolnić się z postaci w jakiej został podany a następnie wchłania się z określoną szybkością z miejsca podania do krążenia ogólnego ulegając natychmiastowej dystrybucji. W takim modelu transport leku do krążenia ogólnego jest określony przez stałą szybkości wchłaniania k<sub>a</sub>.

W przypadku pozanaczyniowego podania leku można przyjąć następujący model jednokompartmentowy:

$$X_D \xrightarrow{k_a} X \xrightarrow{k_e} X_u$$

gdzie:  $X_D$  – masa (ilość) leku w żołądku (mięśniu, jelicie grubym itp.),  $X_u$  – ilość leku w moczu,

ka – stała szybkości pierwszego rzędu wchłaniania leku (absorpcji) do krwi.

Po rozwiązaniu odpowiednich równań różniczkowych opisujących szybkości zmian ilości leku w żołądku i krwi oraz po podzieleniu ilości leku przez V<sub>d</sub> uzyskuje się wzór Batemana na stężenie leku we krwi:

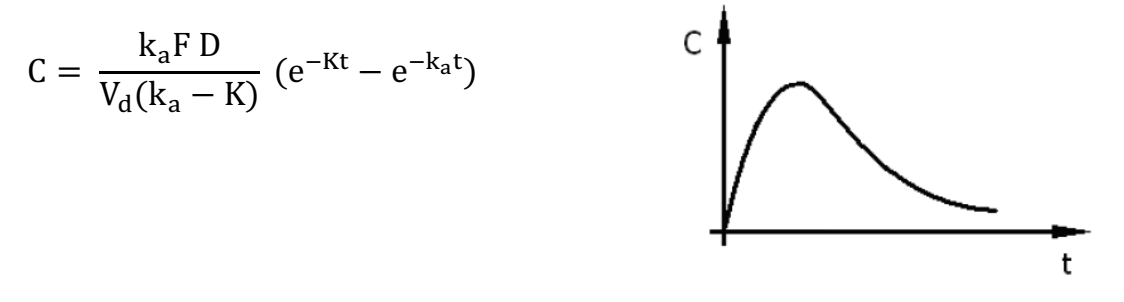

Na wykresie C = f(t) początkowo stężenie leku rośnie, ponieważ szybkość wchłaniania leku znacznie przewyższa szybkość jego eliminacji. W chwili, gdy obie szybkości zrównają się, stężenie leku we krwi osiąga wartość maksymalną  $C_{max}$ , po czym maleje, co wskazuje na przewagę procesu eliminacji.

# Wykonanie ćwiczenia

### a) Jednorazowa dawka dożylna w modelu jednokompartmentowym:

Chora o masie ciała 50 kg otrzymała dożylnie 500 mg ampicyliny. Próbki krwi pobierano w ciągu 8 godzin i oznaczono w otrzymanej surowicy stężenia ampicyliny przedstawione w Tabeli 1.

**Tabela 1.** Stężenie ampicyliny w surowicy krwi (C) [mg/l] oznaczone w różnym czasie t [h], po podaniu jednorazowej dawki dożylnej (500 mg)

| t [h]    | 0,05 | 0,5  | 1    | 2    | 3    | 5   | 8   |
|----------|------|------|------|------|------|-----|-----|
| C [mg/l] | 60,0 | 48,0 | 37,0 | 21,5 | 12,5 | 4,5 | 0,9 |

- 1. Przedstaw zmiany stężenia ampicyliny w surowicy (C) oraz lnC jako funkcję czasu, wykorzystując arkusz programu Excel.
- Na podstawie równania fazy eliminacji wyznacz stałą szybkości eliminacji leku (K = -a) oraz wartość C<sub>0</sub>.
- 3. Oblicz parametry farmakokinetyczne ampicyliny dla tej chorej korzystając z równań:
  - Biologiczny okres półtrwania:  $t_{0,5} = \frac{0,693}{K}$
  - Objętość dystrybucji:  $V_d = \frac{D}{C_0}$
  - Klirens:  $Cl = V_d \cdot K$
  - Pole powierzchni pod wykresem C=f(t):  $AUC = \frac{C_0}{\kappa}$
- 4. Oblicz parametry farmakokinetyczne leku korzystając z programu komputerowego TopFit 2.0.

# Instrukcja obsługi programu TopFit

1. Uruchomić program TopFit. Otwiera się strona MENU SELECTION a na niej MAIN MENU, z którego należy wybrać opcję 4 – EDIT HEADER. Otwiera się strona HEADER, którą należy opisać, zmieniając okienka tabulatorem, a następnie wcisnąć klawisz F1 (Save).

2. Z MAIN MENU wybrać opcję 5 – EDIT DATA.

3. Otwiera się strona FORMULATION DATA. Po wciśnięciu klawisza spacji wybiera się sposób podania leku: Bolus/Infusion.

4. Wcisnąć klawisz F7. Otwiera się strona DOSING TABLE. Przy pomocy spacji należy rozwinąć listę jednostek czasu i podanej dawki i sprawdzić, czy wartości są zgodne z danymi z analizowanego przykładu. W tabelce należy wpisać czas t = 0 i podaną dawkę leku a następnie zatwierdzić klawiszem F1.

5. Wcisnąć klawisz F8. Otwiera się strona DATA SETS. Po jej opisaniu należy zatwierdzić klawiszem F1.

6. Podwójnie wcisnąć klawisz F8. Do tabeli należy wpisać dane z Tabeli 1 dotyczące stężeń leku w surowicy oznaczonych w odpowiednich punktach czasowych.
8. Wciskając F1, wrócić do MAIN MENU.

9. Z MAIN MENU wybrać opcję 8 – ENTER METHODS MENU, a z METHODS

MENU opcję 2 – STANDARD COMPARTMENT MODELS. 10. Z SELECT DISPOSITION MODEL należy wybrać opcję 1 – ONE

COMPARTMENT.

11. Ze STANDARD COMPARTMENT MODELS należy wybrać opcję 1 – SELECT DATA SETS.

12. Na stronie LIST SELECTION należy zaznaczyć myszą ►z lewej strony przy pozycji 1 i wcisnąć F1.

13. Ze STANDARD COMPARTMENT MODEL wybrać opcję 6 – START ITERATION.

14. Na stronie RESULTS MENU wybrać opcję 2 – VIEW GRAPHICS. Przeanalizować przebieg wykresów z asystentem.

15. Nacisnąć F3 – otwiera się strona GRAPHIC PARAMETERS, na osi y w miejsce "lin" wprowadzić "log" i nacisnąć F1. Przeanalizować przebieg wykresu  $\ln C = f(t) z$  asystentem.

16. Po naciśnięciu F10 na ekranie ponownie pojawia się RESULTS MENU, z którego należy wybrać opcję 1 – VIEW RESULTS.

17. Otwiera się strona LIST SELECTION. Za pomocą klawisza enter zaznaczyć: Residuals, Parameters, eigenvalues and coefficients oraz Statistical tests on model. Wcisnąć F1.

18. Weiskając F10, wrócić do MAIN MENU. Wybrać opcję 0 – Exit TopFit.

Porównaj wartości parametrów farmakokinetycznych obliczonych za pomocą kalkulatora oraz za pomocą programu TopFit.

# b) Jednorazowa dawka doustna w modelu jednokompartmentowym:

Zdrowy ochotnik w wieku 34 lat, o masie ciała 78 kg, przyjął jednorazową dawkę doustną w postaci tabletki, 100 mg nimesulidu. Od tego ochotnika pobierano próbki krwi w ciągu 12 h i oznaczono w otrzymanej surowicy stężenie nimesulidu metodą HPLC. Wyniki przedstawiono w Tabeli 2.

| Tabela 2. | Stężenie    | nimesulidu | w surowicy   | krwi ochotnika   | (C) [mg/l]   | oznaczone w |
|-----------|-------------|------------|--------------|------------------|--------------|-------------|
| różnym cz | asie t [h], | po podaniu | jednorazowej | j dawki doustnej | (tabl. 100 n | ng)         |

| t [h]    | 0,5 | 1,0  | 1,5  | 2,0  | 3,0  | 6,0  | 9,0  | 12,0 |
|----------|-----|------|------|------|------|------|------|------|
| C [mg/l] | 2,6 | 3,95 | 3,88 | 3,55 | 2,83 | 1,27 | 0,44 | 0,17 |

1. Przedstaw zmiany stężenia nimesulidu w surowicy (C) oraz lnC jako funkcję czasu, wykorzystując arkusz programu Excel.

- 2. Na podstawie równania fazy eliminacji wyznacz stałą szybkości eliminacji leku (K = -a). Oblicz t<sub>0,5</sub>.
- 3. Oblicz parametry farmakokinetyczne leku korzystając z programu komputerowego TopFit 2.0, zgodnie z przedstawioną wcześniej instrukcją. UWAGA: na stronie FORMULATION DATA, po wciśnięciu klawisza spacji wybiera się sposób podania leku: Absorption (Tablet).

Wyciągnij wnioski odnośnie przebiegu wykresów C=f(t) i lnC=f(t) dla obu typów podań leku. Zwróć uwagę na różnice w obliczaniu parametrów farmakokinetycznych.

### c) Rozwiązywanie zadań i przedyskutowanie wyników z asystentem.